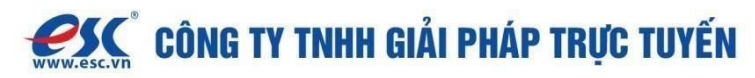

# Hướng dẫn Quản trị trang CV

# I. Tạo trang CV mới

- 1. Vào Trang  $\rightarrow$  chọn Thêm trang mới
- 2. Nhập tên cho trang mới (ví dụ: "CV của tôi")
- 3. Nhấn Edit with Elementor
- 4. Gõ "cv" vào ô tìm kiếm  $\rightarrow$  chọn **BWD CV Builder**
- 5. Chọn mẫu CV phù hợp từ thư viện

### Từ Trang chọn Thêm trang mới

| 🔞 🖀 esc.id.vn 📀 1 | 🗭 0 🕂 Tạo mới 🧿 Porto                               |         |             | Xin chào, admin 🔟                       |
|-------------------|-----------------------------------------------------|---------|-------------|-----------------------------------------|
| 🚳 Trang quản trị  | Trang Thêm trang mới                                |         | Tùy chọn i  | nàn hình ▼ Hỗ trợ ▼                     |
| 📌 Bài viết        | Tất cả (2)   Đã xuất bản (1)   Bản nháp (1)         |         |             | Tìm kiếm trang                          |
| 9] Media          | Hành đông 🗸 Áp dụng Tất cả các ngày 🖌 Lọc           |         |             | 2 muc                                   |
| Tất cả các trong  | 🗌 Tiéu đề 🛊                                         | Tác giả | <b>P</b> \$ | Thời gian 🌲                             |
| Thêm trang mới    | Prívacy Policy — Bản nháp, Trang chính sách bảo mật | admin   | -           | Lần sửa gần nhất<br>18/11/2024 lúc 2:49 |
| 루 Bình luận       |                                                     |         |             | sáng                                    |
| Elementor         | Sample Page                                         | admin   |             | Đã xuất bản<br>18/11/2024 lúc 2:49      |
| 😂 Templates       |                                                     | Tác giả |             | Thời gian ≜                             |
| O Porto           |                                                     | lac gla | <b>T</b> *  | inorgian v                              |
| 🔊 Giao diện       | Hành động 🗸 Áp dụng                                 |         |             | 2 mục                                   |
| 🖆 Plugin 📵        |                                                     |         |             |                                         |
| 👗 Thành viên      |                                                     |         |             |                                         |
| 🖋 Công cụ         |                                                     |         |             |                                         |
| 🖪 Cài đặt         |                                                     |         |             |                                         |

#### Nhập tên cho trang mới tạo

#### Chon Edit with Elementor

| Ŵ | + | <u>/</u> | ¢ | $\rightarrow$ | Ę. | Edit with Elementor | CV Cá nhân · Trang | Ctrl+K | Lưu bản nháp | ر٦ | Xuất bản | 1 |
|---|---|----------|---|---------------|----|---------------------|--------------------|--------|--------------|----|----------|---|
|   |   |          |   |               | F  |                     |                    |        |              |    |          |   |
|   |   |          |   |               |    | CV Cá nhân          |                    |        |              |    |          |   |
|   |   |          |   |               |    | Gõ / để chọn khối   |                    |        | +            |    |          |   |

#### Nhập 2 ký tự cv sau sau đó chọn BWD CV BUILDER

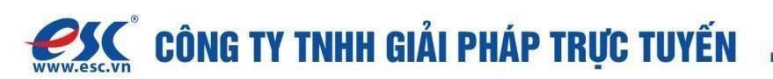

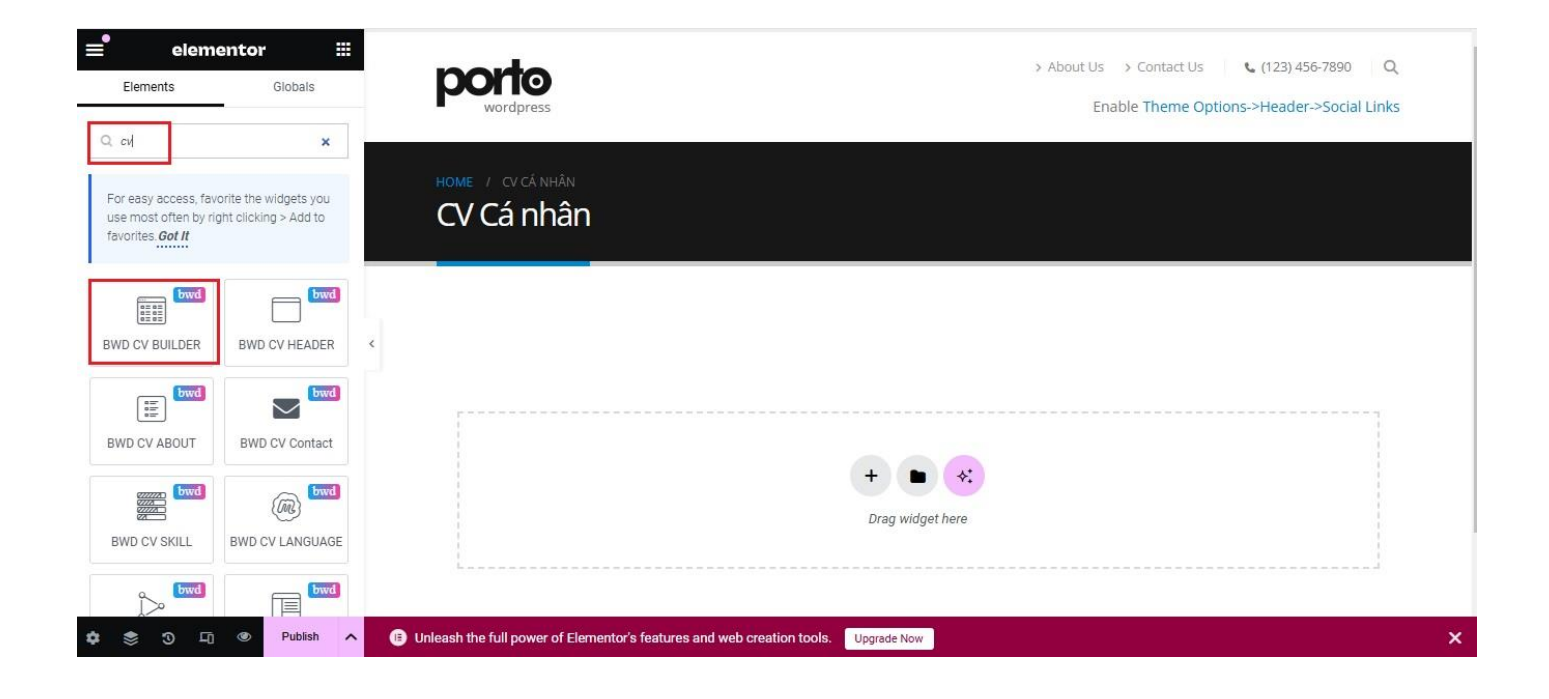

# Chọn mẫu CV

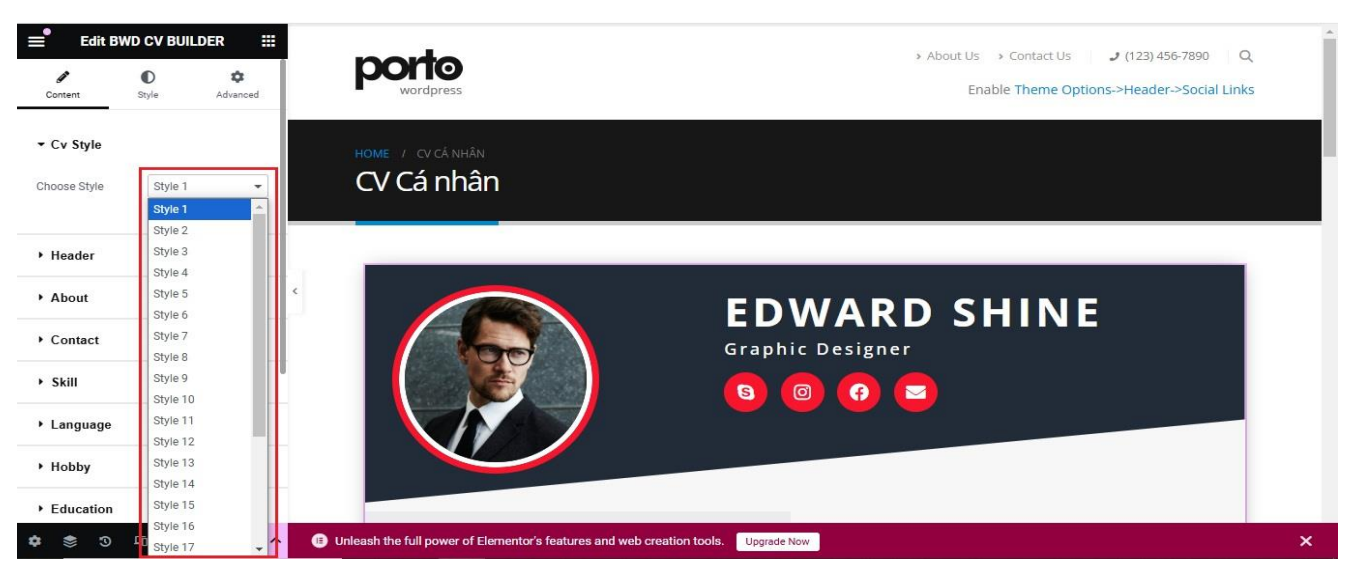

# II. Chỉnh sửa thông tin trên CV

### 1. Thay đổi hình ảnh và thông tin cơ bản

- Chọn phần Header:
  - Thay đổi ảnh đại diện
  - Thay đổi họ tên
  - Cập nhật tên công việc
- Nhấn Publish sau khi chỉnh sửa

#### 2. Thông tin tài khoản mạng xã hội

• Tìm phần hiển thị mạng xã hội

# CÔNG TY TNHH GIẢI PHÁP TRỰC TUYẾN

- Đổi tiêu đề thành "Skype" (hoặc mạng khác bạn muốn)
- Nhập đường link tài khoản
- Nhấn Update
- 3. Giới thiệu bản thân (About Me)
  - Viết nội dung giới thiệu theo phong cách cá nhân
  - Cập nhật đoạn mô tả ngắn
  - Nhấn **Update**

# 4. Thông tin liên hệ (Contact)

- Đổi tiêu đề "Contact" thành "Liên hệ"
- Nhập:
  - Số điện thoại
  - Địa chỉ email
  - Địa chỉ nơi ở
- Nhấn Update

# 5. Kỹ năng (Skills)

- Đổi "Kill" thành "Kỹ năng"
- Ví dụ:
  - Web Design: 90%
  - JavaScript: 70%
  - HTML, CSS, PHP: cập nhật tùy mức độ
- Nhấn **Update**

# 6. Ngoại ngữ (Languages)

- Đổi "Langguge" thành "Ngoại ngữ"
- Chọn mức độ thành thạo tiếng Anh hoặc các ngôn ngữ khác
- Nhấn Update

# 7. Sở thích (Hobby)

- Đổi tiêu đề "Hobby" thành "Sở thích"
- Xóa những sở thích không phù hợp
- Nhấn Add item để thêm sở thích mới
- Nhấn **Update**

# 8. Học vấn (Education)

- Thay đổi tên trường, thời gian học, mô tả chương trình
- Ví dụ:
  - o "University of Honours"  $\rightarrow$  "Đại học Bách Khoa"
  - Nhập thời gian nhập học, mô tả chương trình
- Nhấn Update

# 9. Kinh nghiệm làm việc (Experience)

- Nhấn Add item để thêm công ty
- Nhập:

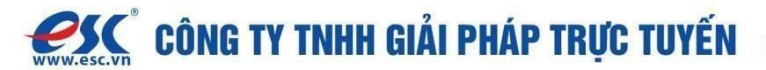

- Thời điểm làm việc
- Tên công ty (ví dụ: FPT Tech)
- Mô tả vị trí, công việc
- Nhấn Update

Sau khi chọn được mẫu CV phù hợp , bạn bắt đầu chỉnh sửa thông tin theo ý muốn của mình

#### 1. Thay đổi hình ảnh, họ tên

Từ Header chọn

- 1-Thay đổi hình ảnh
- 2- Thay đổi tên
- 3- Thay đổi tên công việc

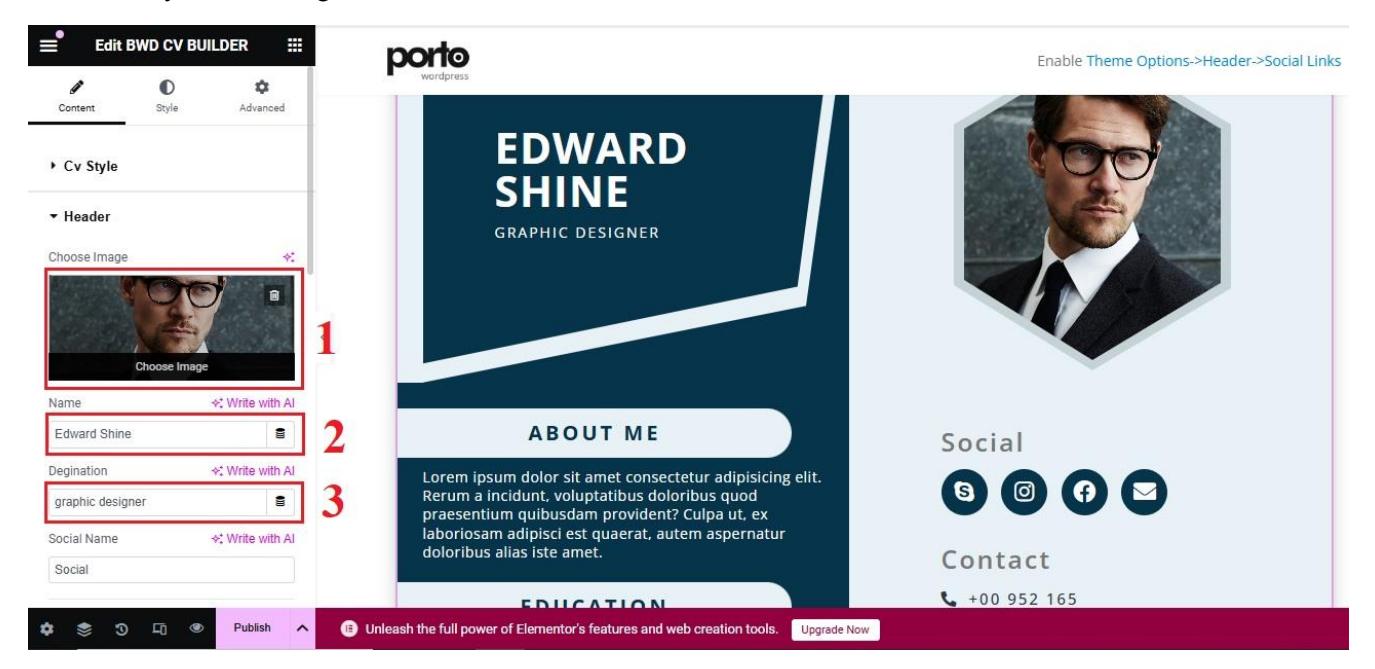

#### Sau khi thay đổi bấm Publish để có hiệu lực

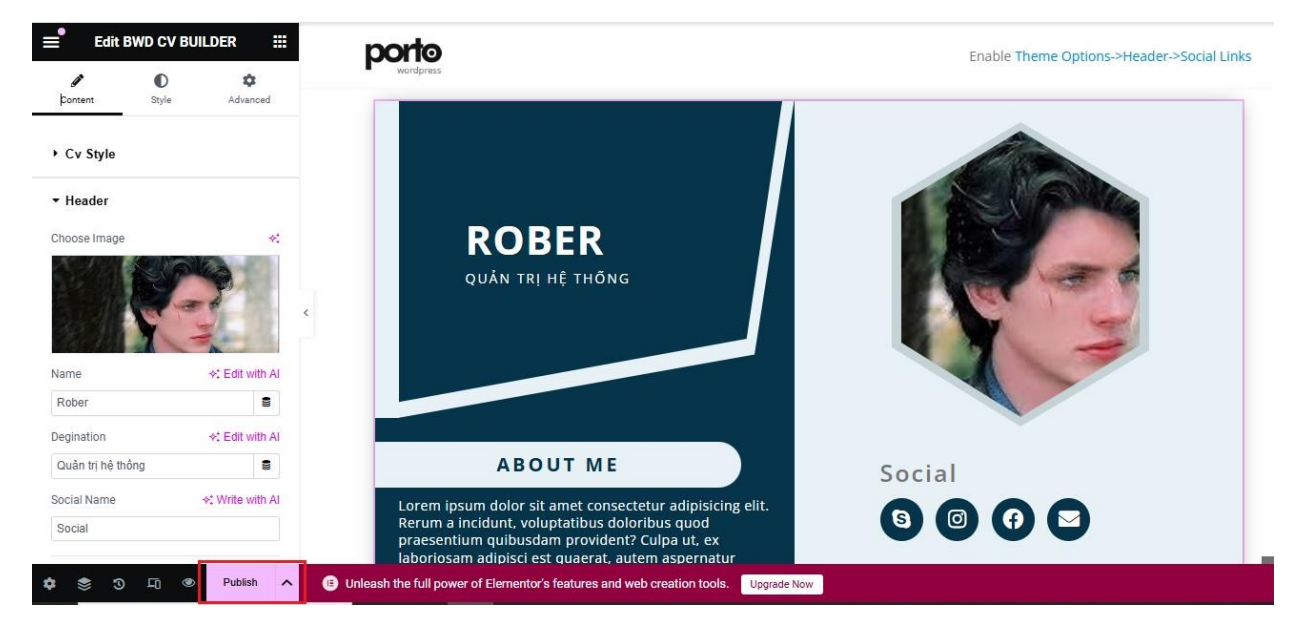

# 2. Thay đổi thông tin tài khoản mạng xã hội

Từ giao diện chọn Social Name

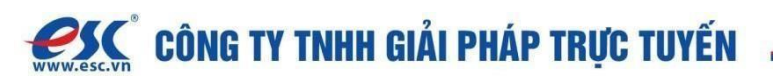

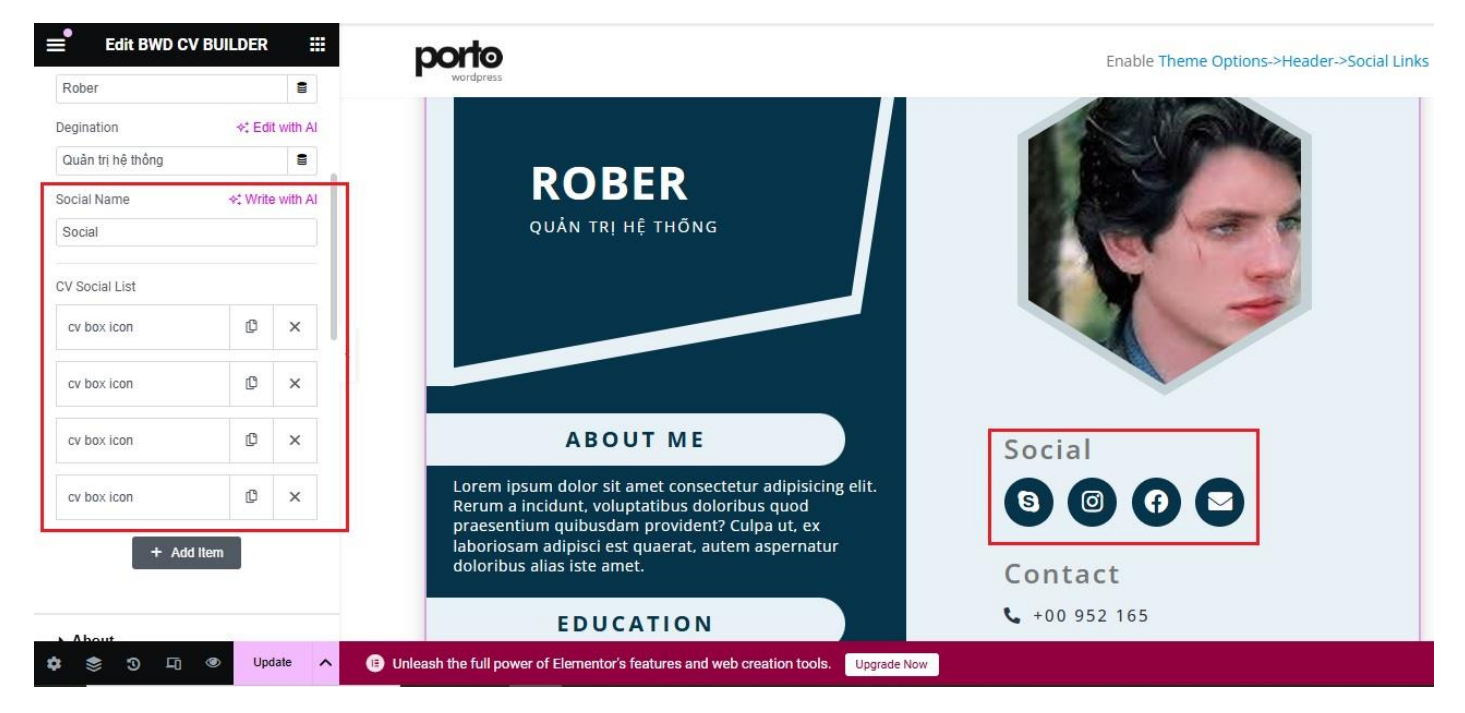

Thực hiện chỉnh sửa

- 1. Đổi tên thành Skype
- 2. Nhập đường link của tài khoản Skype
- 3. Bấm Update

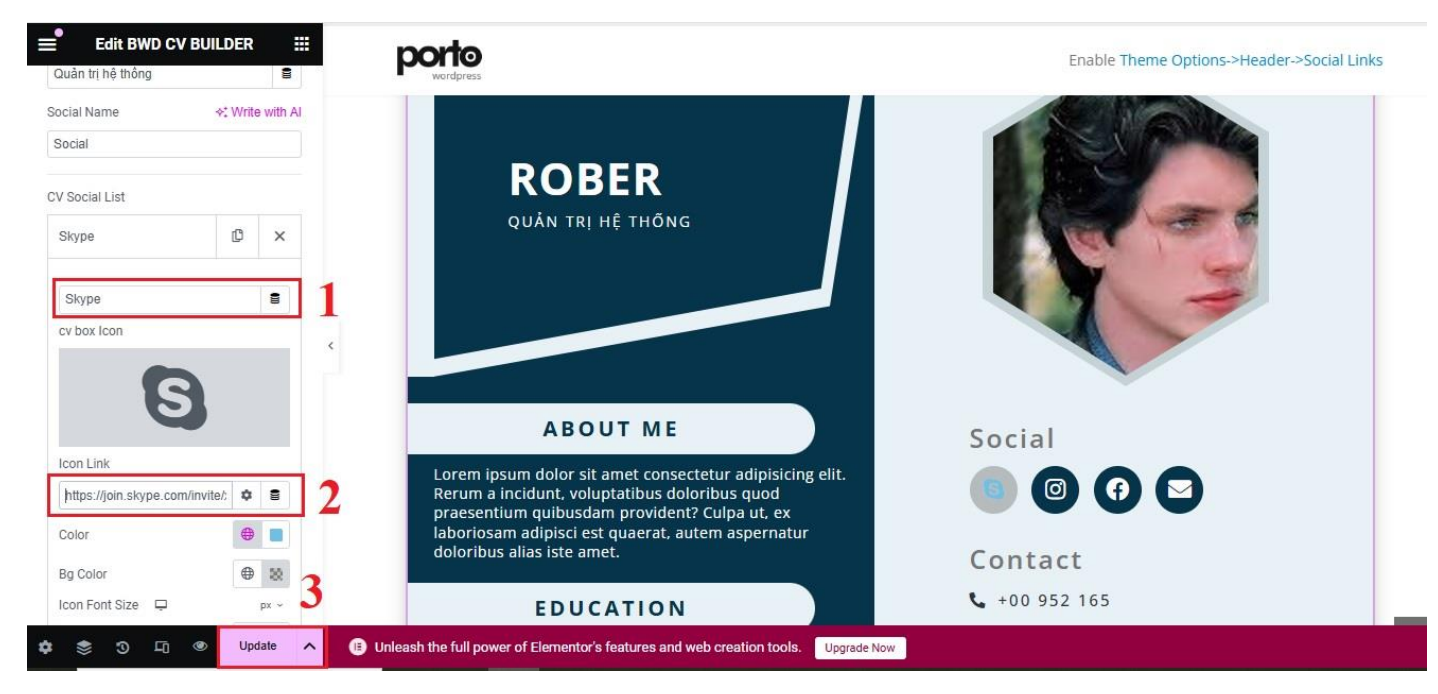

#### 3. Thay đổi thông tin tại About Me

- 1. Thay đổi About Me theo ý
- 2. Thay đổi thông tin mô tả ngắn về bản thân
- 3. Bấm Update để cập nhật

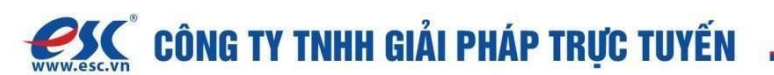

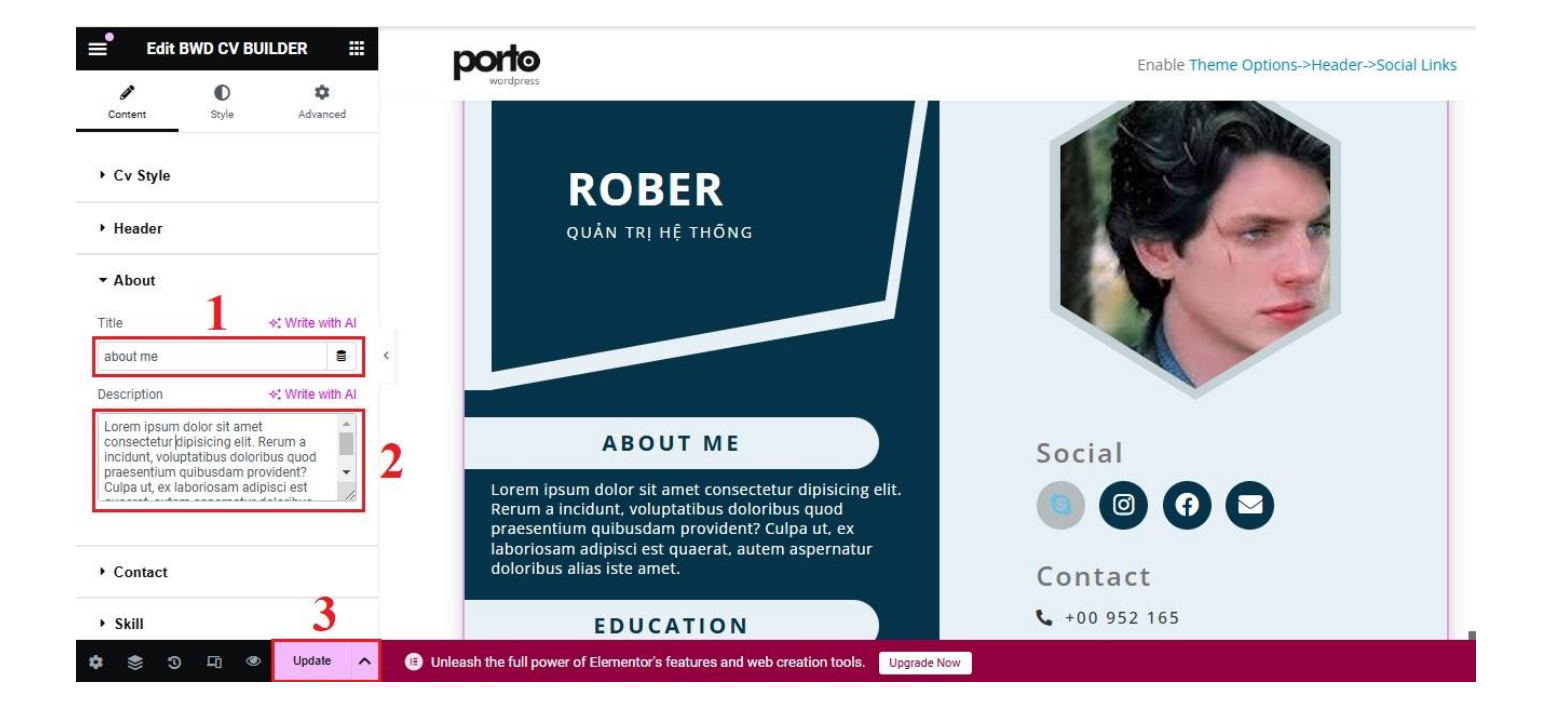

# 4. Thay đổi thông tin mục Contact

- 1. Đổi Contact thành Liên hệ
- 2. Thêm số điện thoại của bản thân
- 3. Nhập địa chỉ email
- 4. Nhập địa chỉ
- 5. Bấm Update để hoàn tất cập nhật

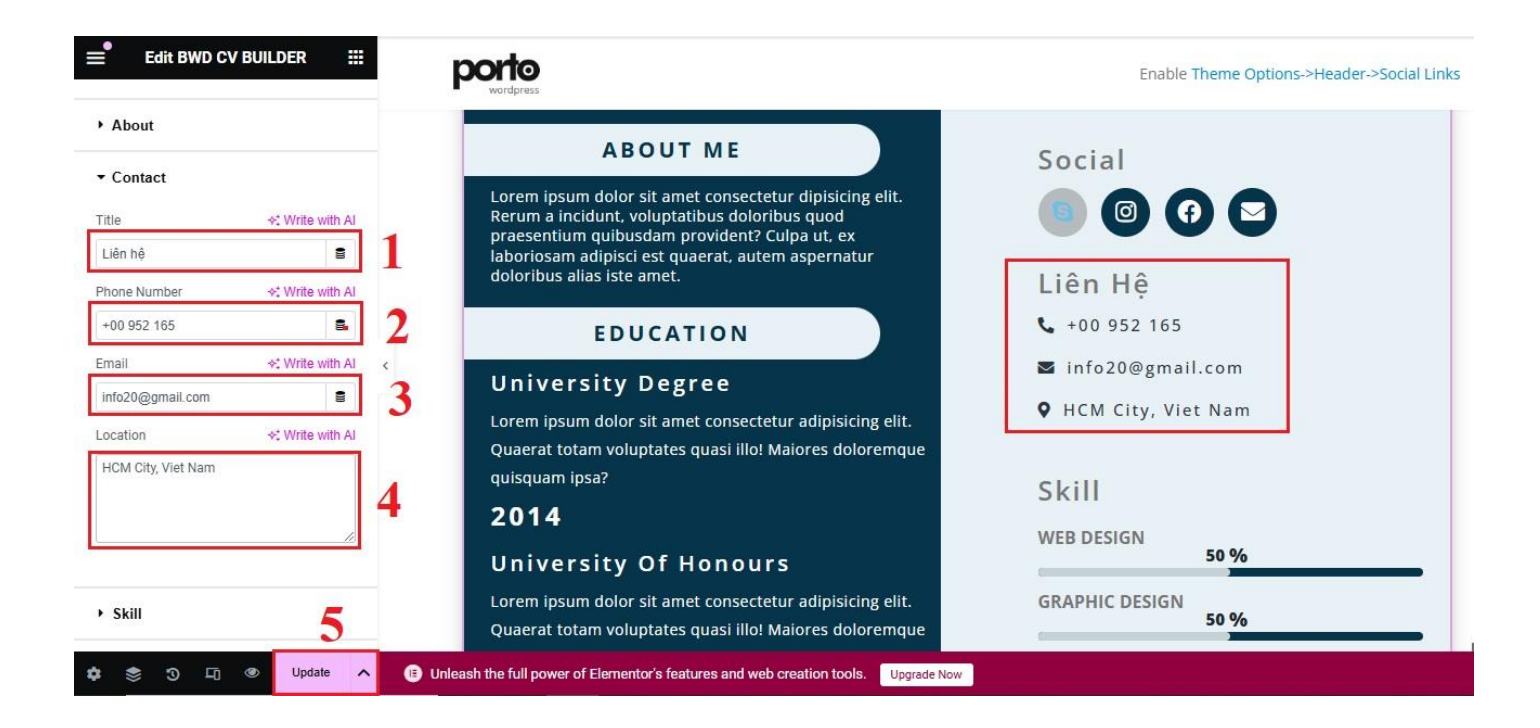

#### 5. Thay đổi thông tin mục Kill (Kỹ năng)

1. Đổi Kill thành Kỹ năng

# CÔNG TY TNHH GIẢI PHÁP TRỰC TUYẾN

- 2. Trong Kỹ năng chọn mục Web Design
- 3. Nếu bạn tự tin kỹ năng thiết kế web của mình hãy nâng lên 90%
- 4. Bấm Update để hoàn tất cập nhật

Thực hiện tương tự với mục Java Script, HTML, CSS, PHP ....

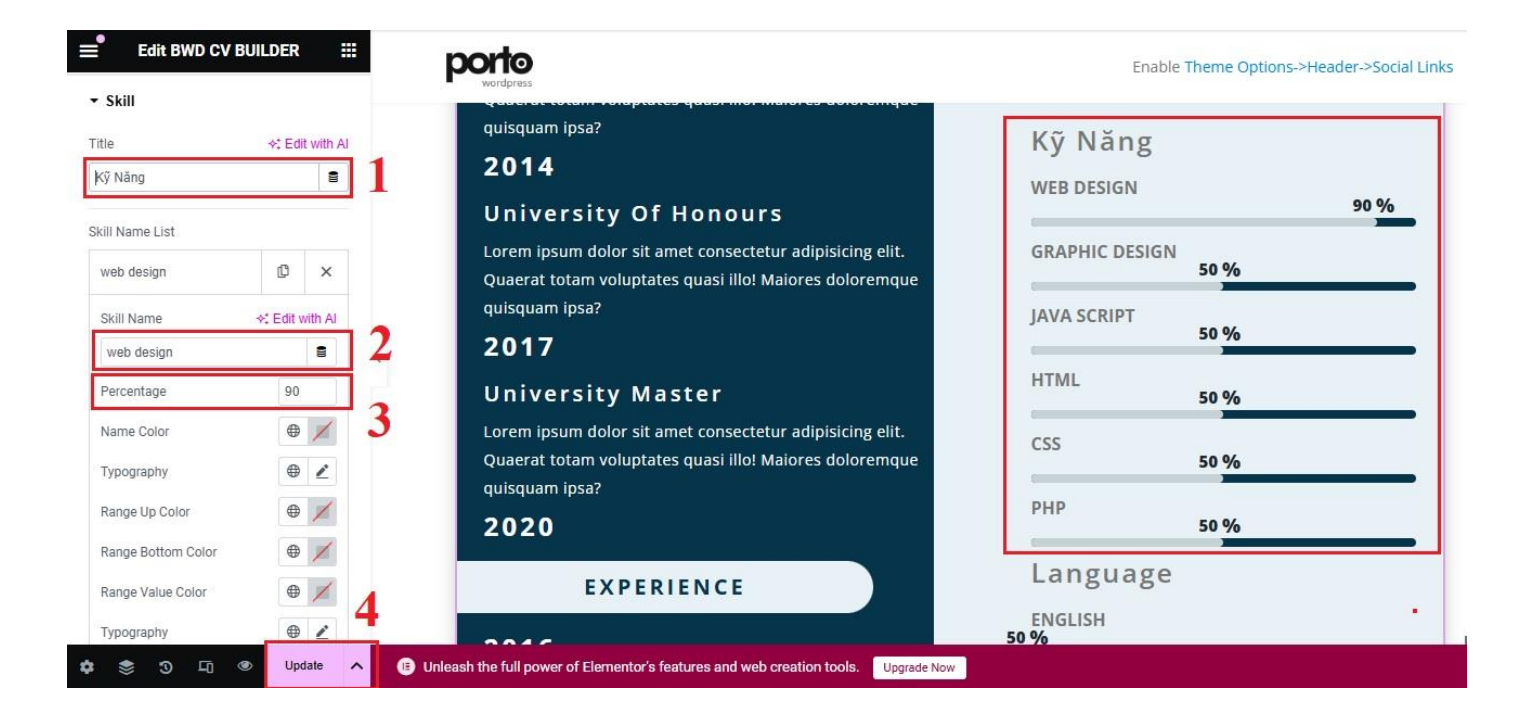

#### 6. Thay đổi thông tin mục Language (Ngoại ngữ)

- 1. Đổi mục Langguge thành Ngoại ngữ
- 2. Tại English chọn mức độ thành thạo tiếng Anh của mình
- 3. Bấm Update để hoàn tất việc thay đổi

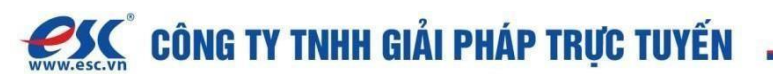

| Edit BWD CV B          | UILDER     | =           | porto                                                                                 | Enable Theme Options->Header->Social Links |
|------------------------|------------|-------------|---------------------------------------------------------------------------------------|--------------------------------------------|
| ▼ Language             |            |             |                                                                                       |                                            |
| Title                  | ◆‡ Edit    | with Al     | EXPERIENCE                                                                            | Ngoại Ngữ                                  |
| Ngoại ngữ              |            | • 1         |                                                                                       | ENGLISH 00.96                              |
| l annual blanca blanca |            |             | 2016                                                                                  |                                            |
| Language Name List     | 1.02       |             | Tech Company - Junior Data                                                            | SPANISH 50 %                               |
| english                | U          | ×           | Lorem ipsum dolor sit amet consectetur adipisicing elit.                              |                                            |
| language Name          | ∻: Write w | ith Al      | Quaerat totam voluptates quasi illo! Maiores doloremque<br>quisquam insa?             | 50 %                                       |
| english                |            | 8           | quisquam ipsu:                                                                        | Habby                                      |
| Percentage             | 90         | $\square 2$ | 2020                                                                                  | новву                                      |
| Name Color             | •          | 1           | Techno Company - Senior Data                                                          | <b>7</b> 🗄 🔪 😧                             |
| Typography             | •          | 2           | Lorem ipsum dolor sit amet consectetur adipisicing elit.                              | MUSIC MOVIE WRITING FOOTBALL               |
| Range UP Color         | •          | 1           | Quaerat totam voluptates quasi illo! Maiores doloremque                               |                                            |
| Range Bottom Color     | •          | 1           | quisquam ipsa?                                                                        |                                            |
| Range Value Color      | <b>#</b>   | 1           |                                                                                       |                                            |
| Typography             | æ          | - 3         | REFERENCE                                                                             |                                            |
| i shodiahij            | Upd        | ate 🔨       | Unleash the full power of Elementor's features and web creation tools.     Ungrade Ne | low.                                       |
| ¢ \$ 3 5 4             | Upda       | ate 🔨       | (B) Unleash the full power of Elementor's features and web creation tools.            | w                                          |

# 7. Thay đổi mục Hobby (Sở thích)

- 1. Đổi tên mục Hobby thành Sở thích
- 2. Trường hợp nếu bạn không thích mục nào có thể xóa sở thích đó trong danh sách
- 3. Bạn có thể thêm sở thích vào danh sách bằng cách chọn Add item
- 4. Bấm Update để cập nhật

| Language<br>Hobby<br>tile<br>nobby ( Sở thích ) | ¢‡ Edi | t with AI | 1 | Tech Company - Junior Data<br>Lorem ipsum dolor sit amet consectetur adipisicing elit.<br>Quaerat totam voluptates quasi illo! Maiores doloremque<br>quisquam ipsa?<br>2020 | spanish 50 %<br>chinese 50 %<br>Hobby (Sở Thích) |
|-------------------------------------------------|--------|-----------|---|----------------------------------------------------------------------------------------------------|--------------------------------------------------|
| music<br>MOVIE<br>writing                       | 0      | ××××      | Ş | Techno Company - Senior Data<br>Lorem ipsum dolor sit amet consectetur adipisicing elit.<br>Quaerat totam voluptates quasi illo! Maiores doloremque<br>quisquam ipsa?       | MUSIC MOVIE WRITING FOOTBALL                     |
| football                                        | ٥      | ×         |   | REFERENCE                                                                                                    |                                                  |
| + Add                                           | Item   | 3<br>4    |   | Johan Doe Marinda Joe<br>Company / Job Company / Job<br>Position Position<br>phone: +123 456 980 phone: +256 456 980                                                        |                                                  |

# 8. Thay đổi ở mục Education (Học vấn)

Trong hình là danh sách các trường đã học

| ≡ Edit BWD CV B                                                                                         | UILDER   |           | porto<br>wordpress                                                                                                    | Enable Theme Options->Header->Social Link                                                                                                    |
|----------------------------------------------------------------------------------------------------|----------|-----------|----------------------------------------------------------------------------------------------------|----------------------------------------------------------------------------------------------------|
| Education Title education Education Name List university degree university of honours university master | <: Write | e with AI | EDUCATION<br>University Degree<br>Lorem ipsum dolor sit amet consectetur adipisicing elit.<br>Quaerat totam voluptates quasi illo! Maiores doloremqu<br>quisquam ipsa?<br>2014<br>University Of Honours<br>Lorem ipsum dolor sit amet consectetur adipisicing elit. | <ul> <li>↓ +00 952 165</li> <li>■ info20@gmail.com</li> <li>♥ HCM City, Viet Nam</li> <li>♥ Kỹ Năng</li> <li>WEB DESIGN</li> <li>90 %</li> </ul> |
| + Add Ite                                                                                               | m        |           | Quaerat totam voluptates quasi illo! Maiores doloremqu<br>quisquam ipsa?<br>2017<br>University Master                                                                                                    | e 50 %<br>JAVA SCRIPT 50 %<br>HTML 50 %                                                                                                    |
|                                                                                                    | 🕑 Upc    | date 🖌    | Quaerat totam voluptates quasi illo! Maiores doloremqu<br>quisquam ipsa?<br>2020                                                                                                    | e 50 %                                                                                                    |

Bạn có thể thay đổi thông tin trường, thời gian đào tạo hoặc thêm bớt trường trong danh sách

- 1. Đổi từ University of Honours thành Đại học Bách Khoa
- 2. Nhập mô tả về chương trình đã học
- 3. Thông tin thời điểm nhập học
- 4. Bấm Update để mọi thay đổi có hiệu lực

| ai học Bách Khoa 🛛 🗘 🗙                                                                      | - wordpress                                                                                                    | • 100 0F2 1CF        |     |
|---------------------------------------------------------------------------------------------|----------------------------------------------------------------------------------------------------|----------------------|-----|
| 10 25                                                                                       | EDUCATION                                                                                                    | +00 952 165          |     |
| lucation Name +: Edit with Al                                                               | University Degree                                                                                                   | info20@gmail.com     |     |
| pography 🕀 之                                                                                | Lorem ipsum dolor sit amet consectetur adipisicing elit.<br>Quaerat totam voluptates quasi illo! Maiores doloremque | • HCM City, Viet Nam |     |
| e Ba Color 🛛 🕀 🖊                                                                            | quisquam ipsa?                                                                                                    | Kỹ Năng              |     |
| ne Drop Bg Color                                                                            | Đại Học Bách Khoa                                                                                                   | WEB DESIGN           | 0 % |
| scription →: Edit with Al<br>hương trình đào tạo kỹ sư khoa học<br>láy tính  chất lượng cao | Chương trình đào tạo kỹ sư khoa học máy tính chất lượng<br>cao                                                      | GRAPHIC DESIGN 50 %  |     |
| 2                                                                                           | 2018                                                                                                    | JAVA SCRIPT 50 %     |     |
| or $$                                                                                       | University Master<br>Lorem ipsum dolor sit amet consectetur adipisicing elit.                                       | HTML 50 %            |     |
| ir ≪Edit with Al                                                                            | Quaerat totam voluptates quasi illo! Maiores doloremque<br>quisquam ipsa?                                           | CSS 50 %             |     |
|                                                                                             | 2020                                                                                                    | PHP                  |     |

9. Thông tin Kinh nghiệm làm việc (Experience)

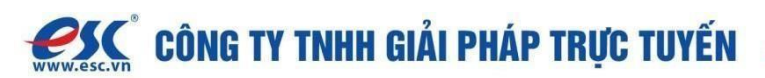

- 1. Danh sách các công ty đã làm việc
- 2. Bạn có thể thêm công ty vào danh sách để tăng sức thuyết phục với nhà tuyển dụng

| Edit BWD CV BUILDER                                      | porto<br>werdpress                                                                                                    | Enable Theme Options->Header->Social I |
|----------------------------------------------------------|----------------------------------------------------------------------------------------------------|----------------------------------------|
| ▼ Experience                                             | 2020                                                                                                    | PHP 50 %                               |
| experience (Kinh nghiệm làm việc 🕽 🔳                     | EXPERIENCE ( KINH<br>NGHIỆM LÀM VIỆC )                                                                                                | Ngoại Ngữ                              |
| Experience Name List<br>tech company - junior data 😰 🗙 🖕 | 2016                                                                                                    | ENGLISH 90 %                           |
| techno company - senior dal D ×                          | Tech Company - Junior Data<br>Lorem ipsum dolor sit amet consectetur adipisicing elit.                                                | SPANISH 50 %                           |
| + Add Item 2                                             | Quaerat totam voluptates quasi illo! Maiores doloremque<br>quisquam ipsa?                                                             | CHINESE 50 %                           |
| Reference                                                | <b>2020</b><br>Techno Company - Senior Data                                                                                           | Hobby (Sở Thích )<br>🎵 🗉 🌶 😯           |
| Footer     Download Button                               | Lorem ipsum dolor sit amet consectetur adipisicing elit.<br>Quaerat totam voluptates quasi illo! Maiores doloremque<br>quisquam ipsa? | MUSIC MOVIE WRITING FOOTBALL           |
| Choose Section Hide                                      | REFERENCE                                                                                                    |                                        |

#### Thêm công ty vào danh sách Experience

#### Bấm Add Item

- 1. Chọn thời điểm vào gia nhập công ty
- 2. Nhập tên công ty (FPT Tech)
- 3. Mô tả vị trí, công việc thực hiện
- 4. Bấm **Update** để mọi thay đổi có hiệu lực

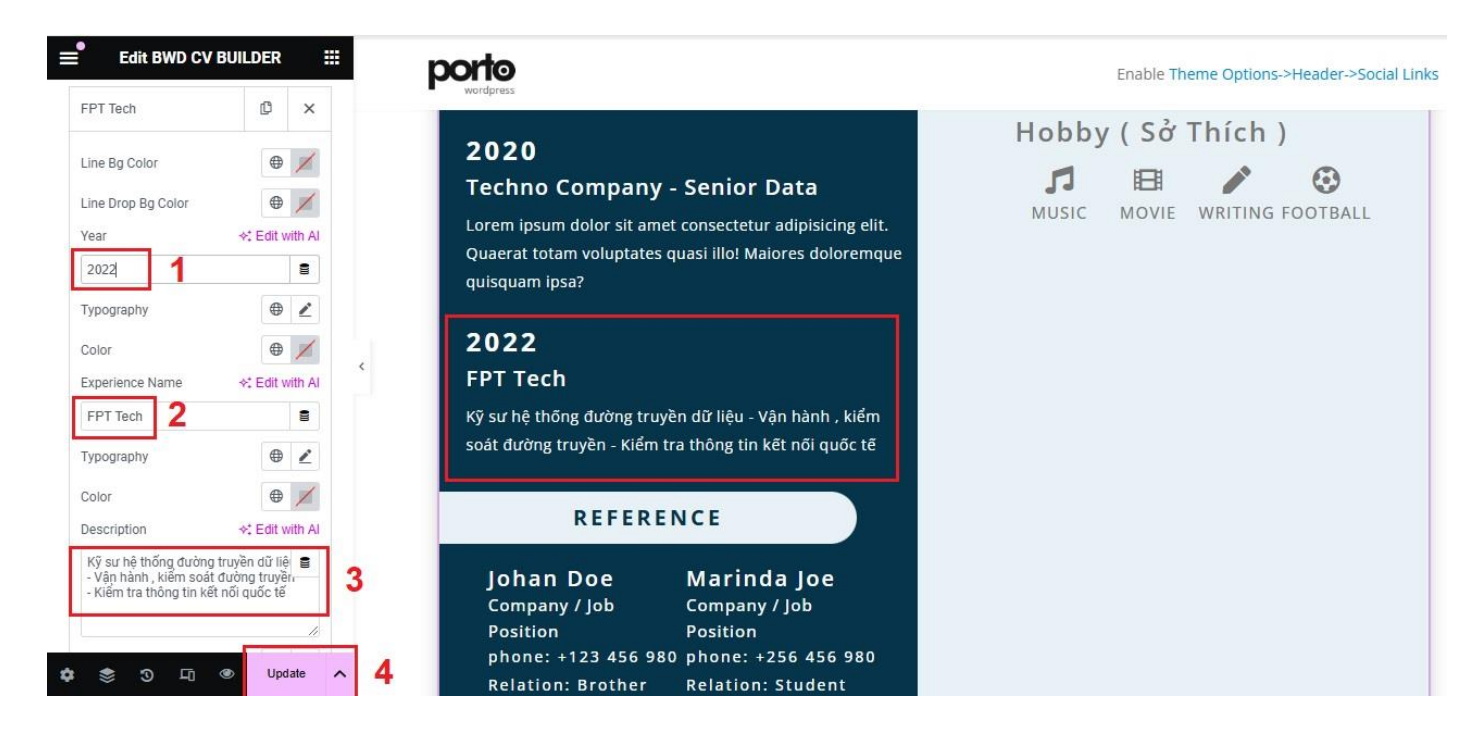

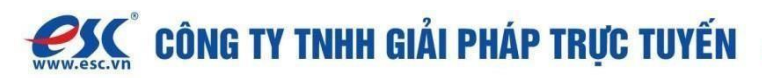

# III. Đặt trang CV làm trang chủ

- 1. Vào Giao diện  $\rightarrow$  Tùy chỉnh
- 2. Chọn Cài đặt trang chủ
- 3. Đặt trang vừa tạo (ví dụ: "Elementor 6") làm trang chủ
- 4. Nhấn **Xuất bản**

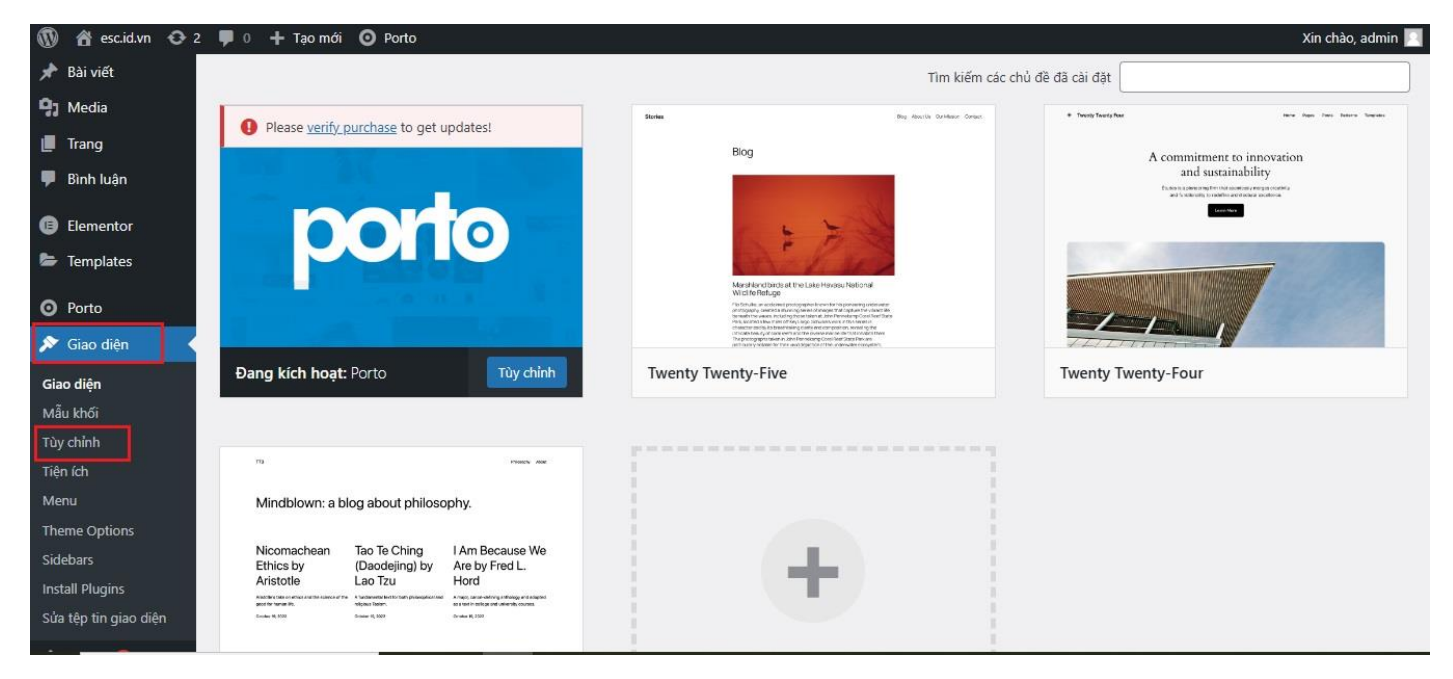

# Chọn Cài đặt trang chủ

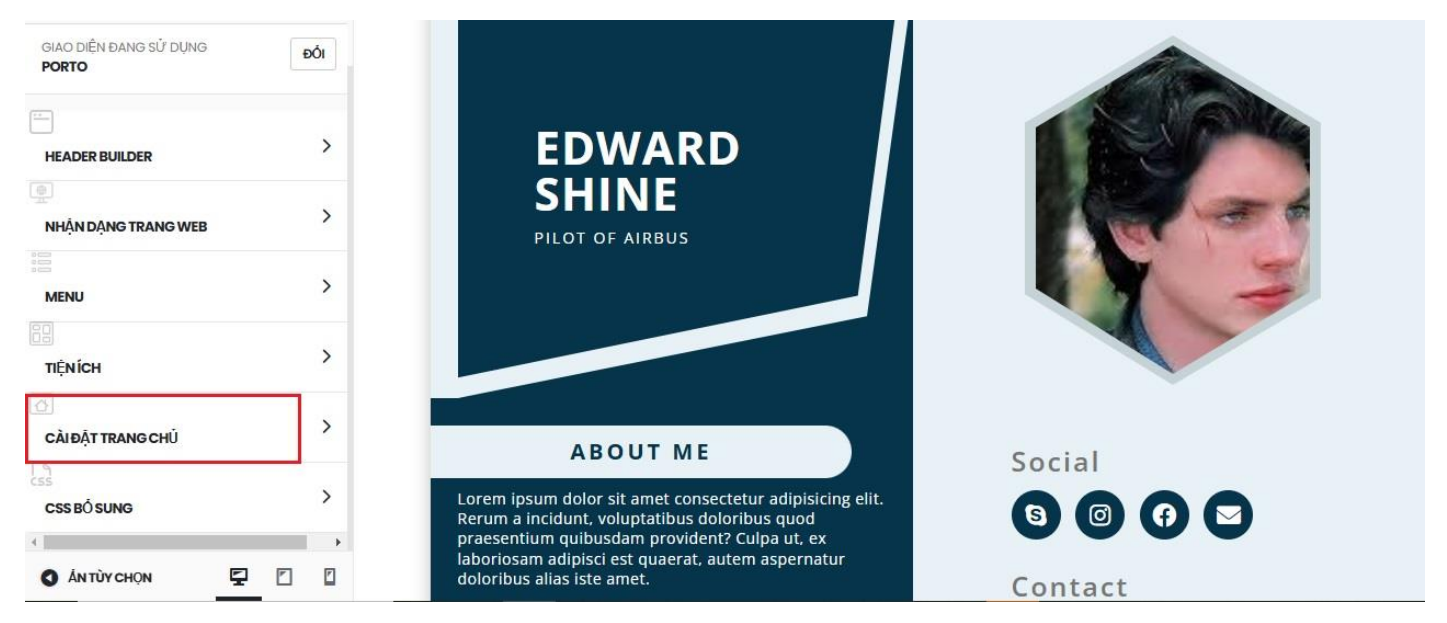

Chọn trang vừa tạo (Elementor 6) làm trang chủ sau đó bấm Xuất Bản

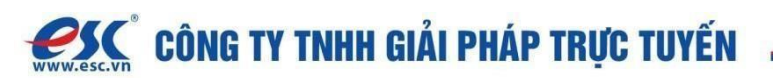

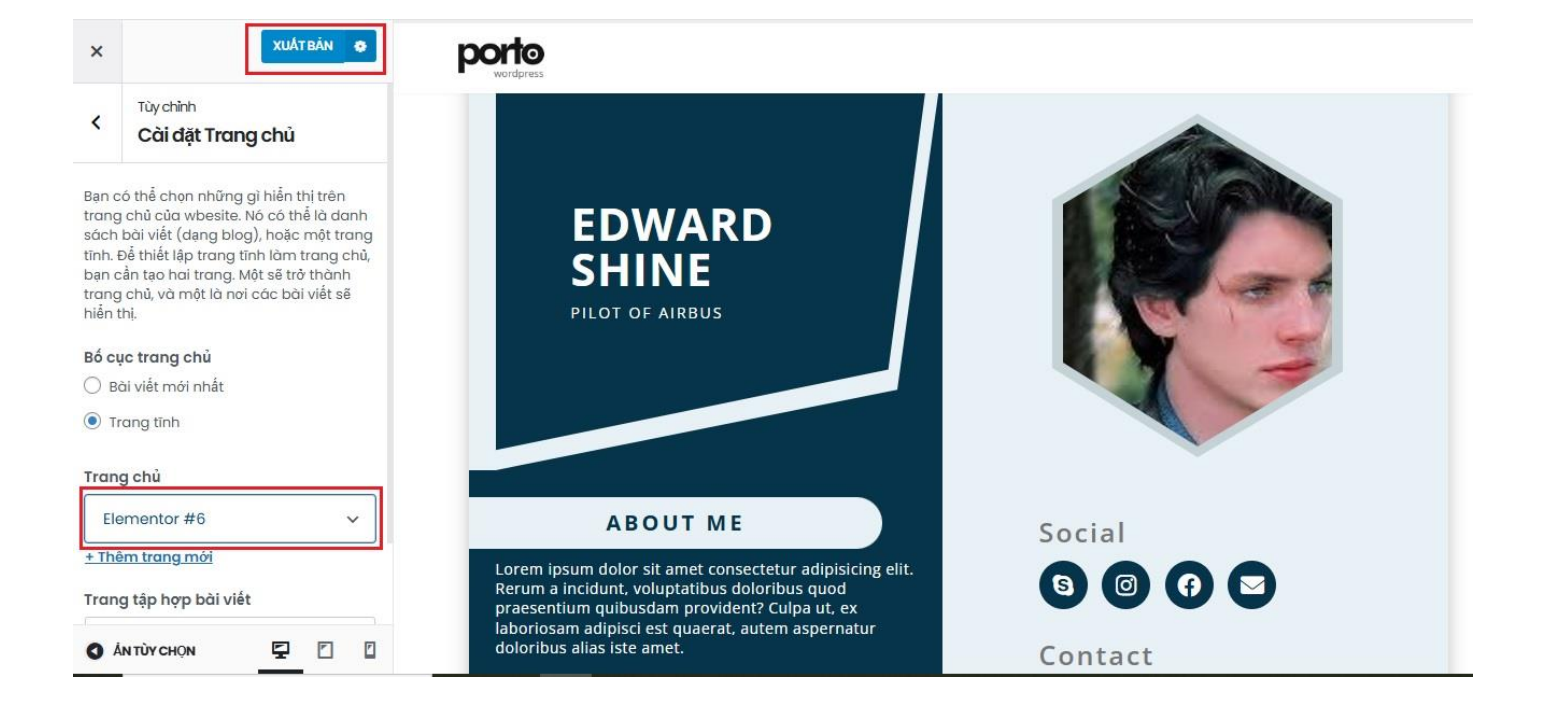

#### Thông tin liên hệ với ESC

- Trang web: esc.vn
- Số điện thoại kĩ thuật: 0909 966 201
- Email: support@esc.vn